# The Visa Waiver Program in the palm of your hand.

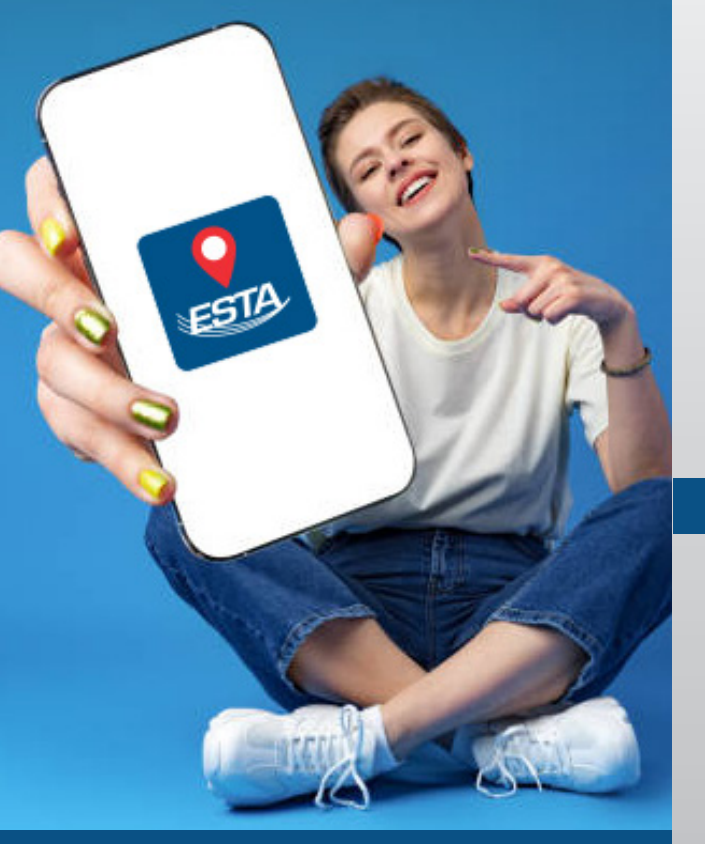

Electronic System for Travel Authorization

## **1.** New Application

Download the Official ESTA Application from the App store on your mobile device. Once downloaded, press continue to head to the home screen. If you already have an ESTA, you can locate it by pressing "FIND IT" on the main screen.

If you need to apply for an ESTA, simply click "GET STARTED" to begin the process.

On the home screen you will find "Alerts & Announcements" where you can stay updated on changes to the ESTA program, and "What Do I Need". This will inform you of what is needed to apply via the mobile application.

## 2. Scanning Your Passport

Next, you will need to scan a clear photo of your passport. Once the scanning starts, align your passport until the check appears. It is critical that your passport information is current and accurate. You will also need to verify your passport number, date of birth, and date of expiration.

| No SIM 😤 | 8:59 AM                                                                 | 47% 💷             | Search                                                                                              | ing for a document.                                                                                                    |                                                                             | No SIM 😤                         | 10:07 AM                                        | 46    |
|----------|-------------------------------------------------------------------------|-------------------|----------------------------------------------------------------------------------------------------|----------------------------------------------------------------------------------------------------|-----------------------------------------------------------------------------|----------------------------------|-------------------------------------------------|-------|
| <        | How To Scan Passp                                                       | ort               | Type/ //,pe                                                                                         | d the device still                                                                                                    | de pays Passport                                                            | <                                | Passport Details                                |       |
| Once     | Open the passport photo p<br>e the scan starts, align until<br>appears. | age.<br>the check | P<br>Sumome/ Mc<br>ERIKSSO<br>Given Nome<br>ANNA N<br>Nationality: N<br>UTOPIAN                     | UTO<br>m<br>N<br>s/ Prénome<br>IARIA<br>iononaixé                                                                                    | L898                                                                        | Scan Su<br>Please ver<br>CONTINU | uccessful<br>ify the information below an<br>E. | d tap |
|          |                                                                         |                   | Date of bits<br>O6 AUG<br>Set/Set/Set/<br>F<br>Date of issue<br>24 JUN/<br>Date of assu-<br>23 JUN/ | Date de natisance<br>(AOÚT 69<br>Piace of binty Lieu de l<br>ZENITH<br>( Date de delarance<br>JUIN 89<br>Y/Date delarance<br>JUIN 94 | Z E 184:<br>notionce<br>Autority: Aut<br>PASSPOI<br>Holder: signi<br>Arowww | Date of Exp                      | mber<br>h (DD/MM/YYYY)<br>iration (DD/MM/YYYY)  |       |
|          |                                                                         |                   | (SSON< <anna<br>&lt;3UT0690806</anna<br>                                                            | <maria<<<<<<br>1 F94062362 e</maria<<<<<<br>                                                                                         | <<<<<<<<<<<<<<<<<<<<<<<<<<<<<<<<<<<<<<                                      | SCA                              | N AGAIN CONT                                    | TINUE |
| Start    | scanning by tapping the but                                             | ton below.        |                                                                                                    |                                                                                                    |                                                                             |                                  |                                                 |       |
|          | START SCAN                                                              |                   |                                                                                                    |                                                                                                    |                                                                             |                                  |                                                 |       |
|          |                                                                         |                   |                                                                                                    |                                                                                                    |                                                                             |                                  |                                                 |       |

## 3. Reading Your Passport

Once you have scanned your passport and verified that information, it is time to read your passport. Place your phone on top of your passport for your personal information and passport details to be confirmed.

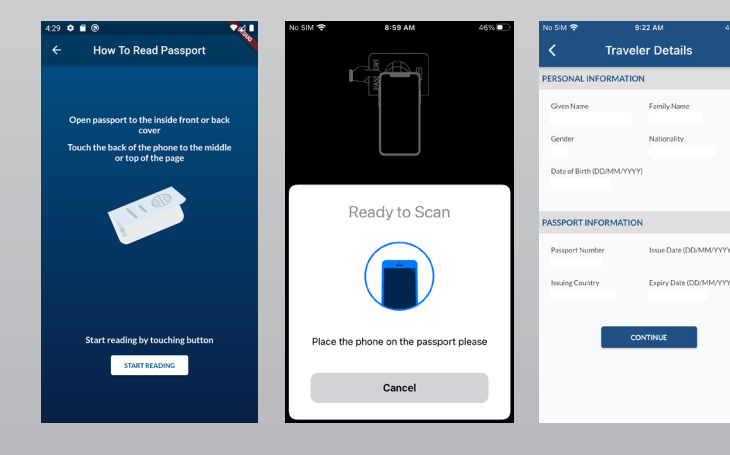

## 4. Video Selfie

To ensure your identity, you will next need to position your face in the middle of a small oval that appears on the screen. From here, a larger oval will appear on your screen to capture a video selfie. The mobile app to confirm your liveness. This process will also confirm whether the applicant is applying for her/himself or using a third party.

#### Once completed, you will head to the ESTA application.

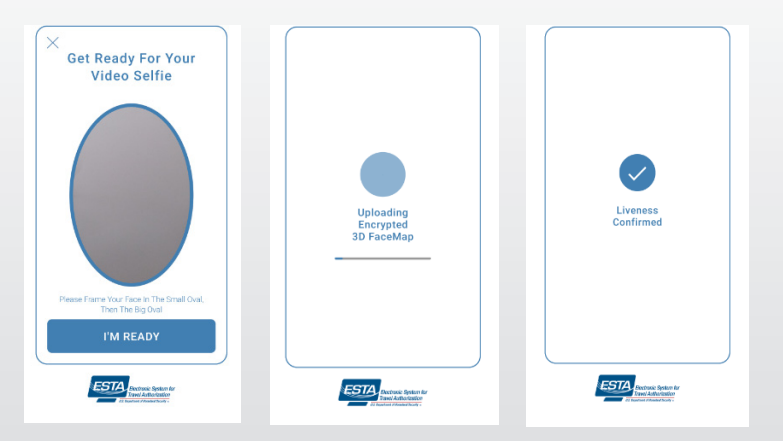

## Personal and Travel Information

Continue completing the personal and travel information steps. Visual cues along the way will help ensure that you are providing all the necessary information.

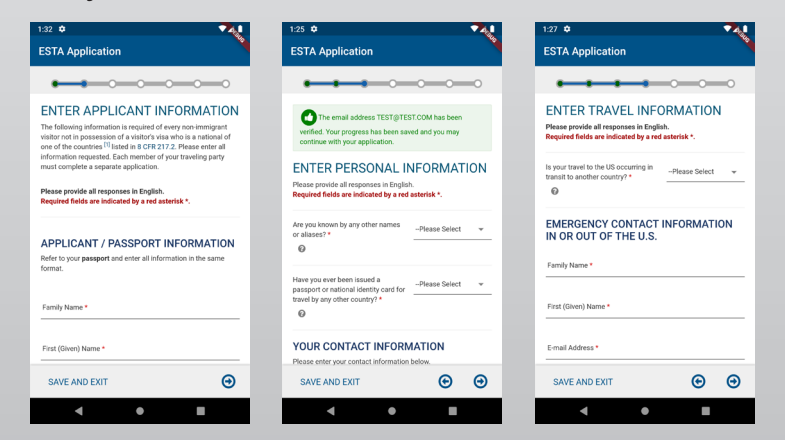

## 6. Eligibility Questions

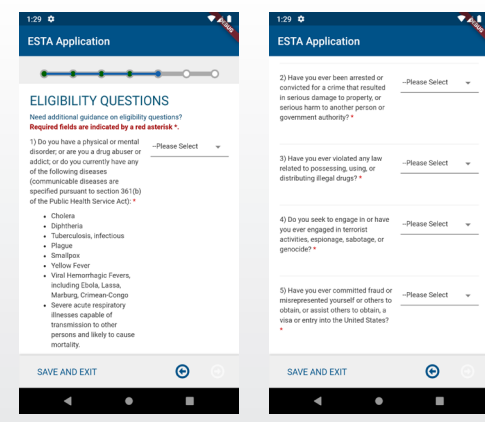

## 7. Review Application

It is important that you review your application to make sure that all your information is correct before submitting. Once reviewed, simply click the "pay now" button to submit. If you are unable to pay at the time of submission, you will be given a payment due date. If payment is not received by that date, your application will be deleted.

| 1:30 🗢 🛛 🔍                                                                                                    | 1:36 🗘                                                                                                    |                                                            |  |  |
|----------------------------------------------------------------------------------------------------|----------------------------------------------------------------------------------------------------|------------------------------------------------------------|--|--|
| ESTA Application                                                                                                    | ESTA Application                                                                                                   |                                                            |  |  |
| •                                                                                                    |                                                                                                    |                                                            |  |  |
| REVIEW YOUR Download & Print 🖨                                                                                                   | PAY NOW AND COMPLETE<br>APPLICATION                                                                                |                                                            |  |  |
| Please review all information for accuracy before submitting<br>were application. If information is inaccurate select the "Edit" | This application is not yet complete and will not be processed<br>until after the application fee is paid in full. |                                                            |  |  |
| option in the top right corner of the application review. Select<br>"CONFIRM & CONTINUE" if/when all information is correct      | Required fields are indicated by a red asterisk*.                                                                  |                                                            |  |  |
|                                                                                                    | Name                                                                                                    | TEST TEST                                                  |  |  |
| > APPLICANT INFORMATION Edit /                                                                                                   | Date of Birth                                                                                                    | Jan 1, 2000                                                |  |  |
|                                                                                                    | Application Number                                                                                                 | 1T115M953l21720W                                           |  |  |
| Family Name                                                                                                    | Passport Number                                                                                                    | 01234321                                                   |  |  |
| TEST                                                                                                    | Status                                                                                                    | Unpaid                                                     |  |  |
| First (Given) Name<br>TEST<br>Gender                                                                                             | ✓ UPDATE                                                                                                    | Q VIEW                                                     |  |  |
| 110.07                                                                                                    | NOT READY TO PAY?                                                                                                  |                                                            |  |  |
| Date of Birth<br>January 1, 2000                                                                                                 | You will need the above information<br>Number, and Passport Number) in o<br>you choose not to pay now.             | (Date of Birth, Application<br>order to make a payment, if |  |  |
| City of Birth                                                                                                    | PAYMENT DUE BY: August 28, 2020<br>Note: If unpaid, your application will be deleted after this date.              |                                                            |  |  |
| SAVE AND EXIT 😧 💿                                                                                                    |                                                                                                    |                                                            |  |  |
| < • E                                                                                                    | ۰ ۲                                                                                                    |                                                            |  |  |

### 8. Submission and Authorization

Once your application is submitted, you will receive notification via email that it was received. You will get notified of your status within or after 72 hours of submission. To check your application status on the app, simply click "FIND IT" on the home screen. Enter your application number to find your status.

Once your ESTA is approved, you can travel to the U.S. for up to 90 days and your ESTA is good for up to two years or until your passport expires.